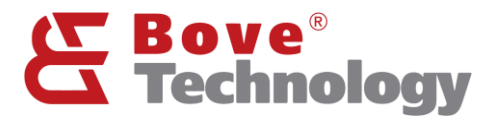

Guía de usuario

# LoRaWAN

# Walrus ID Gateway

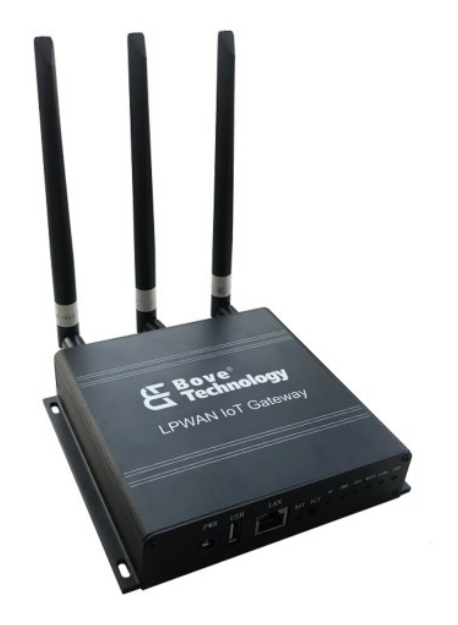

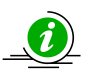

Lea esta guía antes de instalar la aplicación

Creating an Eco Society

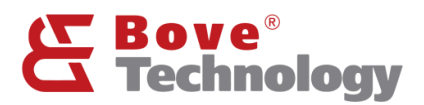

## Gracias por elegir nuestro productos

- El contenido de este manual está sujeto a cambios sin previo aviso como resultado de mejoras continuas en el desempeño y las funciones del medidor.
- Se ha hecho todo lo posible en la preparación de este manual para garantizar la precisión de su contenido. Sin embargo, si tiene alguna pregunta o encuentra algún error, comuníquese con BOVE TECHNOLOGY.
- Está estrictamente prohibido copiar o reproducir todo o parte del contenido de este manual sin el permiso de BOVE TECHNOLOGY.

#### Bove Intelligent Technology Co., Ltd

Direcciones: Level 5, Building 5, No. 36, Changsheng South Road, Jiaxing, Zhejiang, China, 314000 Tel: +86 573 83525916 Fax: +86 573 83525912 Correo: bove@bovetech.com www.bovetech.com

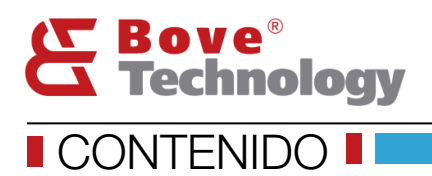

## Creating an Eco Society

| 1.   | PREVIEW ····································           |
|------|--------------------------------------------------------|
| 2.   | PREPARING ······1                                      |
| 2.1. | GATEWAY CONNECTION 1                                   |
| 2.2. | GATEWAY LOGIN ······· 1                                |
| 3.   | STATUS ····································            |
| 3.1. | Overview ····································          |
| 4.   | NETWORK 2                                              |
| 4.1. | NETWORK MODE······ 2                                   |
| 4.2. | ETHERNET 4                                             |
| 4.3. | LAN CONFIG                                             |
| 4.4. | REGION 5                                               |
| 4.5. | DIAGNOSTICS                                            |
| 5.   | SYSTEM 6                                               |
| 5.1. | System                                                 |
| 5.2. | Administrator ······ 7                                 |
| 5.3. | Яевоот 7                                               |
| 5.4. | RESET 7                                                |
| 6.   | SERVER7                                                |
| 7.   | LORA 8                                                 |
| 7.1. | LORA RSSI ······ 8                                     |
| 7.2. | PACKET FORWARDER 9                                     |
| 7.3. | IOTSQUARE ······ 10                                    |
| 8.   | GATEWAY INTERFACE ···································· |
| 8.1. | LED 10                                                 |
| 8.2. | BUTTON                                                 |

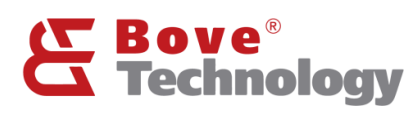

## 1. General

La puerta de enlace Walrus ID LoRaWAN integra un módulo LTE 4G (algunas versiones), un módulo Wi-Fi y un módulo LoRa. La puerta de enlace Walrus ID tiene las características de tamaño compacto, apariencia simple, alta confiabilidad, etc. Puede realizar fácilmente el despliegue rápido de la red en varios entornos.

## 2. Preparación

#### 2.1. Conexión de puerta de enlace

Conecta el Wi-Fi de Gateway. El nombre de la puerta de enlace que le gusta "RHF2S205\_xxxxxx", luego completa la contraseña, el formato predeterminado es "RisingHF\_xxxxxx".

| (i. | RHF2S025_800911 |        |   |
|-----|-----------------|--------|---|
|     | RisingHF_800911 |        | ୕ |
|     | CONNECT         | CANCEL |   |

#### 2.2. Gateway Login

Abra el navegador en su computadora y complete la IP 192.168.100.1 (predeterminada). Ingrese el nombre de usuario y la contraseña.

Nombre de usuario: admin

Contraseña: admin

#### **Authorization Required**

| Please enter your username and p | assword. |
|----------------------------------|----------|
| Usemame                          |          |
| Password                         |          |
| 🗈 Login 🔞 Reset                  |          |

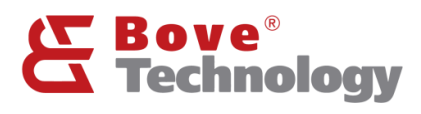

## 3. Estado

#### 3.1. Introducción

Aquí se muestra el estado del sistema.

#### <u>Status</u>

#### System

| Hostname           | rhf2s025                                     |
|--------------------|----------------------------------------------|
| Model              | RHF2S025BH8-470                              |
| Firmware Version   | RisingHF rhf2s025 v2.1.2 / RisingHF (v1.0.3) |
| Kernel Version     | 3.18.29                                      |
| Bootloader Version | 2.0.1                                        |
| Eth Address        | 8c:f9:57:80:09:11                            |
| Local Time         | Mon Jan 13 07:08:38 2020                     |
| Uptime             | 1h 9m 11s                                    |
| Load Average       | 0.35, 0.38, 0.37                             |
| Temperature        | 22.88°C                                      |
| LTE RSSI           | -                                            |
|                    |                                              |

#### Memory

| Total Available | 80368 kB / 126448 kB (63%) |
|-----------------|----------------------------|
| Free            | 73344 kB / 126448 kB (58%) |
| Buffered        | 7024 kB / 126448 kB (5%)   |

## 4. Red

#### 4.1. Modo de red

#### 4.1.1. AP modo

El modo predeterminado de fábrica de la puerta de enlace Walrus ID es el modo AP. En este modo, la puerta de enlace debe conectarse a Internet a través del puerto ethernet, DHCP. El puerto LAN en la puerta de enlace ID puede conectarse al puerto LAN DHCP del enrutador para permitir el acceso a Internet.

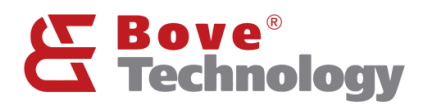

#### Mode

| Network Mode |                 |   |       |
|--------------|-----------------|---|-------|
| Network mode | ap (default)    | r |       |
| ApSsid       | FFF25025_800911 |   |       |
| АрКеу        | RisingHF_800911 |   |       |
|              |                 |   |       |
|              |                 |   | Switc |

#### 4.1.2. APSTA modo

En el modo APSTA, la puerta de enlace tendrá las capacidades de las funciones AP y STA. La puerta de enlace se conecta a la red Wi-Fi principal y proporciona una red Wi-Fi secundaria a otros dispositivos finales.

| Network Mode |                  |             |  |
|--------------|------------------|-------------|--|
| Network mode | apsta            | Y           |  |
| ApSaid       | RHF2S025_800911  |             |  |
| ΛpKey        | RisingHF_800911  |             |  |
| StaSsid      | BOVE_OFFICE_2.4G | Can Wili    |  |
| StaKey       | bove123456       |             |  |
|              |                  |             |  |
|              |                  | Switch mode |  |
|              |                  |             |  |

- 1) Haga clic en Escanear Wi-Fi
- 2) Seleccione el Wi-Fi principal en StaSsid y complete la contraseña en StaKey
- 3) Haga clic Switch Mode para aplicar los cambios.

NOTA: Si el interruptor falla por un valor de Stakey incorrecto o falta un SSID, volverá a

ap.

En el modo APSTA, cuando se conecta al servidor de red LoRaWAN, el estado del LED es:

PWR: LED verde siempre encendido

SYS: LED verde siempre encendido

Wi-Fi: LED verde siempre encendido (modo APSTA)

LoRaWAN: LED verde siempre encendido

USB: siempre apagado

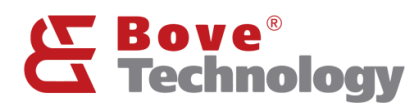

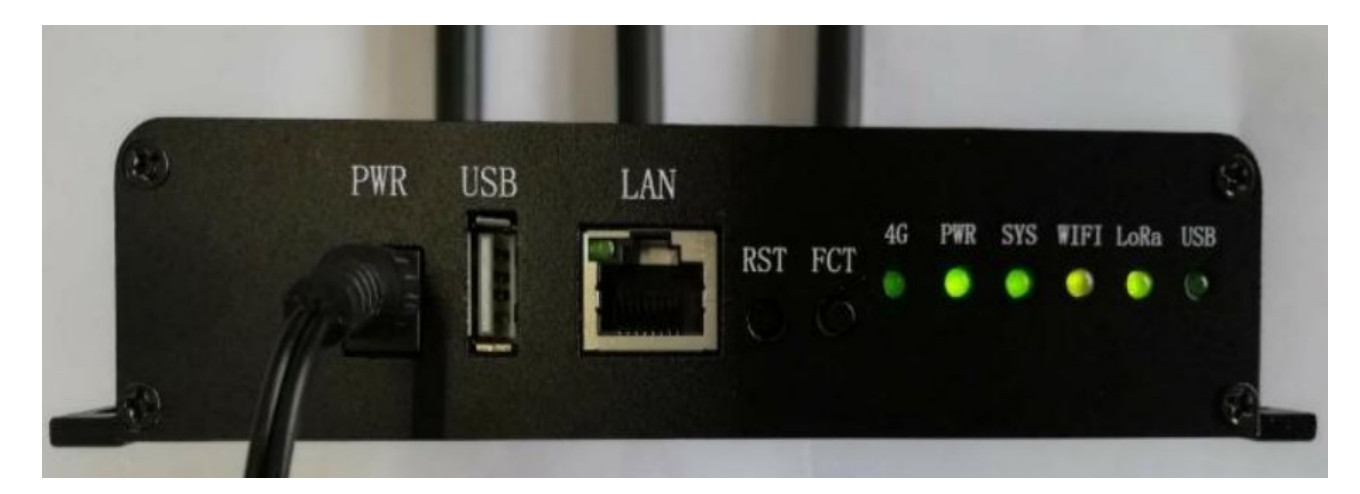

#### 4.1.3. PPPOE modo

El modo PPPOE admite acceso telefónico a Internet.

| Network Mode |                 |   |             |
|--------------|-----------------|---|-------------|
| Network mode | pppoe •         |   |             |
| ApSeid       | RHF2S025_800911 |   |             |
| ApKey        | RisingHF_800911 |   |             |
| Username     |                 | ] |             |
| Password     |                 |   |             |
|              |                 |   |             |
|              |                 |   | Switch mode |

Consulte el ISP para obtener el nombre de usuario y la contraseña de acceso WAN.

#### 4.2. Ethernet

Para la configuración de Ethernet, solo es compatible cuando el modo AP está habilitado.

#### 4.2.1. DHCP cliente

Utilice la dirección IP DHCP proporcionada por el enrutador

#### Ethernet

| Ethernet IP |          |             |  |                 |
|-------------|----------|-------------|--|-----------------|
|             | Protocol | DHCP client |  |                 |
|             |          |             |  |                 |
|             |          |             |  | Switch protocol |

Click to switch the ethernet mode.

Haga clic en Switch Protocol para cambiar el modo Ethernet.

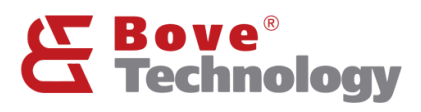

#### 4.2.2. Dirección estática

Utilice una dirección estática para acceder a la WAN, debe estar en la misma subred que el enrutador.

| Ethernet IP |                |          |                 |
|-------------|----------------|----------|-----------------|
| Protocol    | Static address | T        |                 |
| P address   |                |          |                 |
| IP netmæk   | 255.255.255.0  | Y        |                 |
| Galeway     |                |          |                 |
| DNS servers |                | <b>1</b> |                 |
|             |                |          |                 |
|             |                |          | Switch protocol |

#### 4.3.LAN config

Configuración de la red de área local, la dirección IP se utiliza para iniciar sesión en la interfaz de usuario web de la puerta de enlace.

| L | A | N | F |
|---|---|---|---|
| _ |   |   |   |

| q | 192.168.99.1 |  |            |  |
|---|--------------|--|------------|--|
|   |              |  |            |  |
|   |              |  | Save & Apr |  |

#### 4.4.Region

Configuración de la región inalámbrica de la puerta de enlace

| Region                   |       |  |
|--------------------------|-------|--|
| Wireless Region          |       |  |
| currently working region | CHINA |  |

#### 4.5. Diagnósticos

Utilice esta función para probar la red.

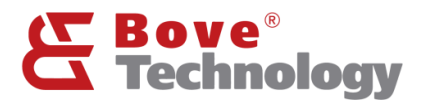

#### Network Utilities

| dev.apenwrt.arg | dev.apenwrt.org | dev.openwrt.org |
|-----------------|-----------------|-----------------|
| IPv4 V D Ping   | Tracercute      | Nslookup        |

Install iputils-traceroute6 for IPv6 traceroute

## 5. Sistema

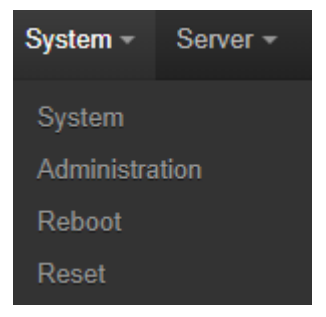

#### 5.1.Sistema

Aquí puede configurar los aspectos básicos de su dispositivo como su nombre de host o la zona horaria.

#### System Properties

| General Settings | Langua   | ge and Style                               |
|------------------|----------|--------------------------------------------|
| Lo               | cal Time | Mon Jan 13 08:37:58 2020 Sync with browser |
| Hc               | ostname  | rh12s025                                   |
| Ti               | imezone  | UIC •                                      |
|                  |          |                                            |
|                  |          | Save & Apply Save Recet                    |

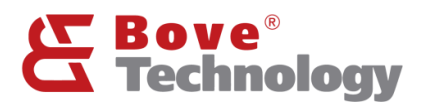

#### System Properties

| General Settings Lang | uage and Style |   |                         |
|-----------------------|----------------|---|-------------------------|
| Languag               | auto           | Ŧ |                         |
| Desig                 | n Fixhí        | • |                         |
|                       |                |   |                         |
|                       |                |   | Save & Apply Save Reset |

#### 5.2. Administrator

Cambia la contraseña de administrador para acceder al dispositivo.

| Password     | <u>र</u> |                         |
|--------------|----------|-------------------------|
| Confirmation | 42<br>10 |                         |
|              |          |                         |
|              |          | Save & Apply Save Reset |

#### 5.3.Reboot

Reinicia el sistema operativo de su dispositivo

#### 5.4.Reset

Restablece el sistema operativo de su dispositivo

#### 6. Servidor

lotsquare Bridge es un programa que integra la gestión de dispositivos y el reenvío de datos LoRaWAN.

El sistema inicia el programa por defecto y se conecta al servidor otsquare (http://is0.bovetech.com:7070).

Cuando el dispositivo no inicia el SDK de lotsquare, el programa solo se usa para administrar el dispositivo; cuando el dispositivo inicia el SDK de lotsquare, el programa se puede utilizar para administrar el dispositivo y reenviar datos LoRaWAN.

Si los usuarios no desean utilizar las funciones de administración de dispositivos que proporcionan los servidores de la empresa y desean proporcionar servicios LoRaWAN a los servidores de la empresa, puede cerrar lotsquare Bridge y conectarse al servidor mediante el reenviador de paquetes estándar.

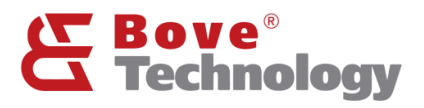

#### **RisingHF lot Server SDK**

| Gateway ID  | 8cf957FFFE800911            |
|-------------|-----------------------------|
| MQTT Server | lk://s0.bovelech.com/2883   |
| HTTP Server | http://s0.bavelech.com/70/0 |

## 7. LoRa

| Lora –    | Logout    |
|-----------|-----------|
| Lora rss  | si        |
| Packet    | forwarder |
| iotsqua   | re        |
| OrbiWis   | se        |
| loriot    |           |
| Aliot Lir | nkWAN     |

#### 7.1.LoRa RSSI

Escaneo de ruido para evaluar el ruido ambiental.

| Frequency minimum | 865 | мнг                        |
|-------------------|-----|----------------------------|
| Frequency maximum | 867 | мнг                        |
| Stepping          | 50  | кнг                        |
|                   |     |                            |
|                   |     | Start Scanning Shown Chart |

Establezca el valor inicial, el valor final de la frecuencia y el valor escalonado. Haga clic en Iniciar escaneo para escanear el ruido.

# Applying changes

Please wait: Scan rssi...

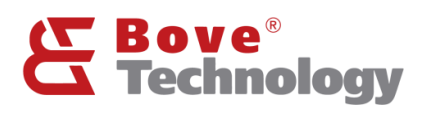

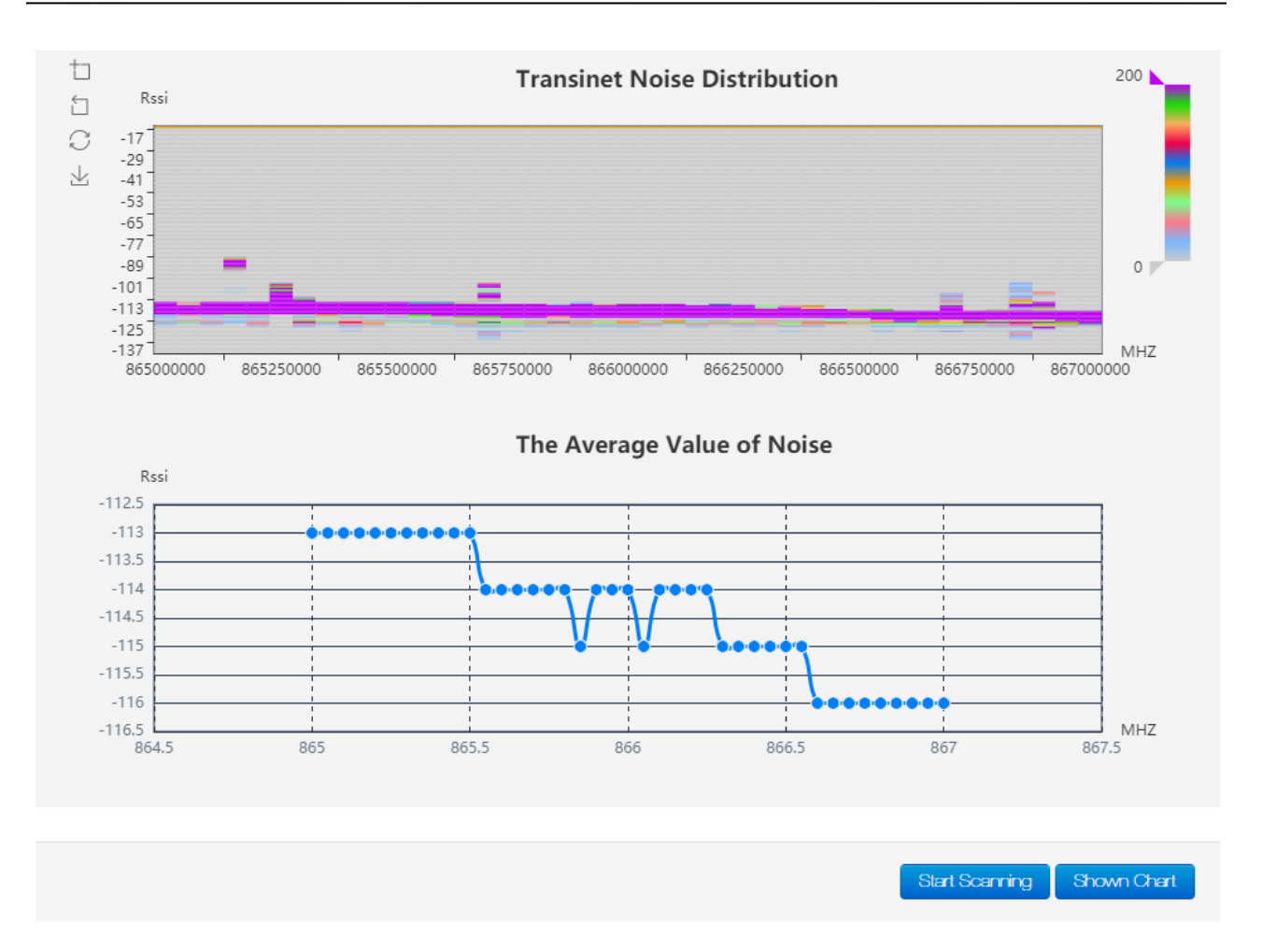

#### 7.2. Reenviador de paquetes

Elija y configure PKT FWD estándar de LoRaWAN para conectar el servidor de red LoRaWAN. Lora SDK Config

| Packet Forwarder 🔻   |                                                                  |
|----------------------|------------------------------------------------------------------|
| 8cf957FFFE800911     |                                                                  |
| galewayiolsquare.xyz |                                                                  |
| 1780                 | 1780                                                             |
| select one 🔻         | select one 🔻                                                     |
|                      |                                                                  |
|                      | Enable                                                           |
|                      | Packet Forwarder   8ct957FFFE800911   gatewayiotsquarexyz   1780 |

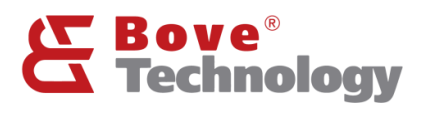

#### 7.3. iotsquare

Utilice el servidor de red iotsquare en lugar del PKTFWD estándar.

### 8. Interfaz de puerta de enlace

#### 8.1.LED

La puerta de enlace Walrus ID proporciona un total de 6 unidades de LED para indicación funcional, lo que es conveniente para que los usuarios comprendan el estado de ejecución de cada función del dispositivo de puerta de enlace. Entre ellas, energía, sistema, Wi-Fi, LoRa, USB y 4G. Hay un LED de puerto de red en el RJ45 para indicar el estado de acceso al cable de red..

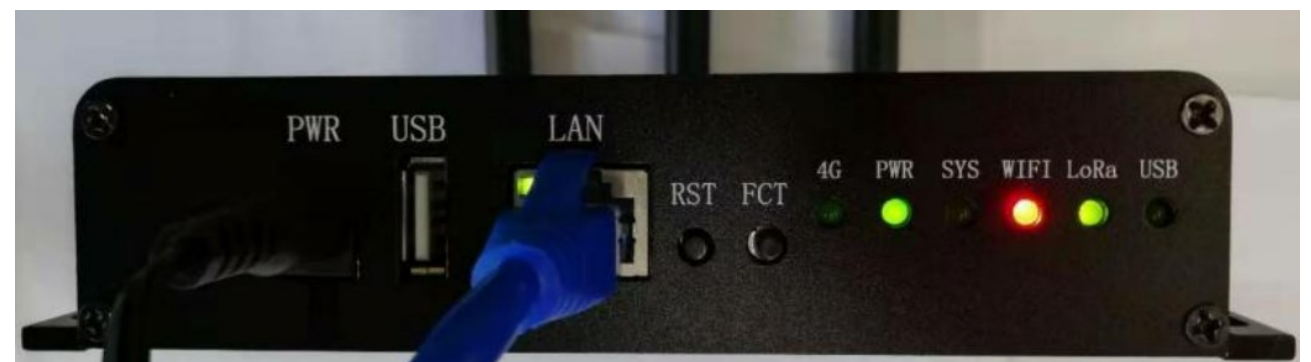

| PWR  | LED verde siempre encendido cuando se             |
|------|---------------------------------------------------|
| CVC  | Line vez que el ejeteme en inicia per             |
| 515  | ona vez que el sistema se inicia por              |
|      | completo, la luz LED parpadea lentamente en       |
|      | verde; cuando presiona el boton RESEI para        |
|      | restaurar la configuración de fábrica, la luz     |
|      | LED parpadea rápidamente; cuando presiona         |
|      | la tecla RESET para reiniciar, la luz LED está    |
|      | siempre encendida; cuando el dispositivo          |
|      | ingresa al modo de actualización del sistema,     |
|      | la luz LED parpadea lentamente.                   |
| WIFI | Las luces LED se dividen en tres estados          |
|      | indicadores: verde, rojo y naranja. Una vez       |
|      | que el sistema se inicia por completo, la red     |
|      | está en modo APSTA y el personal se ha            |
|      | conectado correctamente al enrutador              |
|      | principal, la luz LED es verde; si la conexión al |
|      | enrutador principal es deficiente, la luz LED es  |
|      | naranja; de lo contrario, es rojo.                |

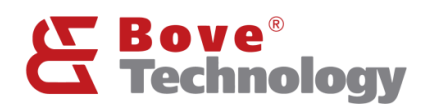

| LoRa                   | El led tiene dos estados: verde y rojo. Una vez |
|------------------------|-------------------------------------------------|
|                        | que el sistema se inicia por completo, LoRa     |
|                        | funciona normalmente cuando está verde; de      |
|                        | lo contrario, es rojo.                          |
| USB                    | Cuando el dispositivo se inserta en una         |
|                        | unidad flash USB, la luz LED siempre es         |
|                        | verde. Si hay interacción de datos entre el     |
|                        | dispositivo y la unidad flash USB, la luz LED   |
|                        | parpadeará.                                     |
| Ethernet LED           | Cuando el puerto RJ45 está vinculado, el        |
|                        | LED parpadeará.                                 |
| 4G LED (some versions) | La luz 4G tiene tres estados: parpadeo lento    |
|                        | (75 ms encendido y 3000 ms apagado),            |
|                        | parpadeo rápido (600 ms encendido y 600         |
|                        | ms apagado) y parpadeo rápido (75 ms            |
|                        | encendido y 75 ms apagado).                     |
|                        | Parpadeo lento: estado de espera                |
|                        | Parpadeo rápido: sin tarjeta SIM; red           |
|                        | registrada; falla de registro                   |
|                        | Parpadeo más rápido que rápido:                 |
|                        | establecimiento de enlace de datos              |

#### 8.2.Botón

La puerta de enlace Walrus ID tiene dos botones, FCT y RESET.

| FCT   | Mantenga presionado más de 1 segundo          |
|-------|-----------------------------------------------|
|       | para ingresar al modo WPS.                    |
| RESET | Mantenga presionado el botón durante más      |
|       | de 1 segundo, suelte el botón, la luz del     |
|       | sistema cambia de parpadeo lento a siempre    |
|       | encendida, luego el dispositivo se reinicia;  |
|       | presione y mantenga presionado el botón       |
|       | durante más de 5 segundos, suelte el botón,   |
|       | la luz del sistema cambia de parpadeo lento a |
|       | parpadeo rápido, el dispositivo se restablece |
|       | a la configuración de fábrica                 |

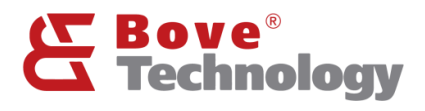

#### Perfil Corporativo

Bove ofrece soluciones integrales sobre medición y control de flujo a más de 30 países en el mundo. Diseñamos y fabricamos una gama de soluciones de medición de flujo y productos de consumo IoT (internet de las cosas), que incluye medidor de agua de alta precisión, medidor de energía térmica, banco de pruebas, grifo inteligente, software de comunicación inteligente para los sectores residencial, comercial e industrial. Desde 2009, Bove siempre se ha movido a la vanguardia de la tecnología para ofrecer productos y soluciones de vanguardia a clientes de todo el mundo.

Un par de nuestros ingenieros se dedican a la industria de la medición y la comunicación desde hace más de 10 años, el equipo central trabaja anteriormente en Huawei, Baidu, IBM y CitiGroup, etc. Con estos talentos, Bove puede brindar servicios rápidos y productos confiables a nuestro clientes.

Bove se compromete a abordar los desafíos únicos que enfrentan el sector residencial y la industria, incluida la creciente demanda de los clientes, la escasez de agua y la conservación del medio ambiente. Con esperanza, honor y nuestro trabajo arduo y de calidad, miramos hacia el futuro para hacer de Bove una de las mejores marcas en la industria de medición del mundo.

#### Nuestra mission

Superar las expectativas de nuestros clientes proporcionando tecnología rápida, de calidad y confiable.

#### Nuestra vision

Creando una Eco Sociedad

Bove no se hace responsable de posibles errores en catálogos, folletos y otro material impreso. Bove se reserva el derecho de modificar sus productos sin previo aviso. Esto también se aplica a los productos que ya están en pedido, siempre que tales modificaciones puedan realizarse sin que sean necesarios cambios posteriores en las especificaciones ya acordadas. Todas las marcas registradas en este material son propiedad de sus respectivas compañías. Bove y el logotipo de Bove son marcas comerciales de Bove Technology. Reservados todos los derechos.